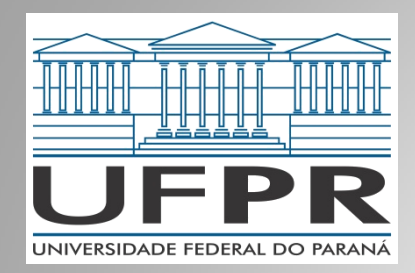

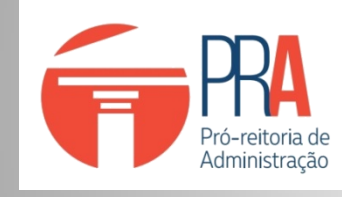

**CLIC** Coordenadoria de Licitações e Contratações

# PLANO DE CONTRATAÇÕES ANUAL

Tutorial para o registro no sistema PGC a partir do exercício 2023

# ⊙ Lei 14.133/2021

- Nova Lei de Licitações e Contratos
- Decreto 10.947/2022
  - Plano de Contratações Anual
- Instrução Normativa nº 01/2022 PRA/CLIC
  - Normativa específica para o âmbito da UFPR
  - SEI 4529546

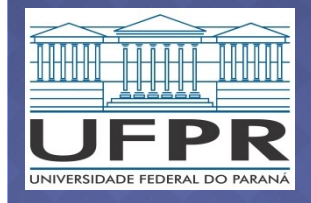

PRA/

| Cadastro de<br>demandas (DFD) | 02/jan – 31/mar<br>Apenas o que vai<br>virar licitação | 15/set – 31/out<br>Dispensas e<br>inexigibilidades<br>Alteração nos itens<br>cadastrados na 1ª etapa |
|-------------------------------|--------------------------------------------------------|----------------------------------------------------------------------------------------------------|
| Consolidação<br>(CLIC/UPCL)   | 01 a 30/abr                                            | 01 a 10/nov                                                                                          |
| Aprovação<br>(PRA)            | Até 15 de maio                                         | Até 15 de novembro                                                                                   |

**NOTA:** As datas sempre se referem ao ano anterior à execução do plano: para o PGC 2023, o cadastro é realizado em 2022.

.....

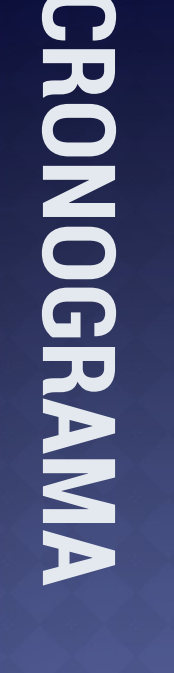

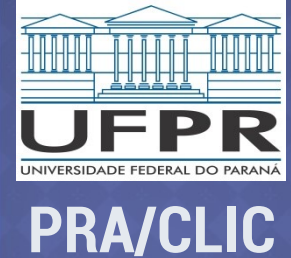

• Antes de começar, é importante saber que, a partir de 1º de abril de 2023, será obrigatória a utilização da Lei 14.133/2022 em substituição à Lei 8.666/1993.

 Pela nova lei, TODOS os processos de compra (licitação, dispensa e inexigibilidade) deverão ser instruídos com o Documento de Formalização de Demanda.

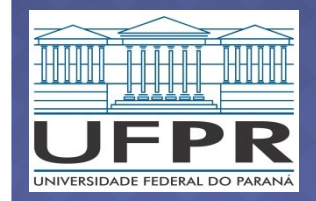

## Acesse o Portal de Compras em

## https://www.comprasnet.gov.br/seguro/loginPortalUASG.asp

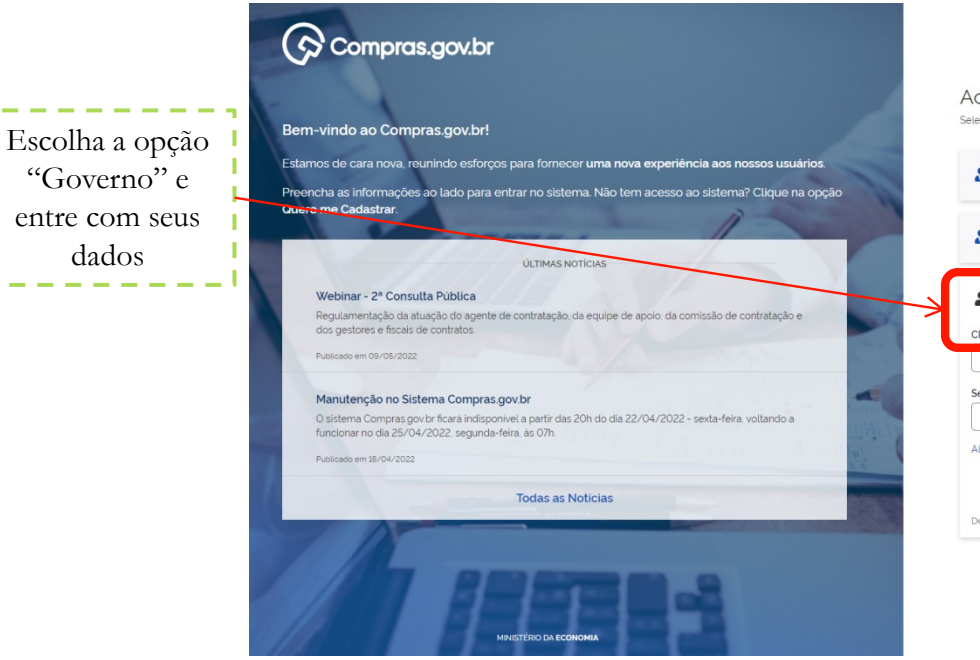

|                                                 |                              | Perguntas Frequentes | Posso Ajudar? | 1 |
|-------------------------------------------------|------------------------------|----------------------|---------------|---|
| Acesse sua Conta<br>Selecione o perfil desejado | a                            |                      |               |   |
| L Fornecedor Brasileiro                         | )                            |                      |               |   |
| Fornecedor Estrange                             | iro                          |                      |               | ; |
| Governo<br>CPF                                  |                              |                      |               |   |
| Senha                                           |                              |                      |               | 0 |
| Alterar senha de acesso                         |                              |                      |               |   |
| Deseja se cadastrar? Verifique as or            | ientações de cadastro SISG e | Não SISG             | Entrar        |   |
|                                                 | BAIXE O API                  | LICATIVO             |               |   |

App Store Google Pla

**FEMA** NDO

UNIVERSIDADE FEDERAL DO PARANÁ

**PRA/CLIC** 

### Plano de Contratações Anual

**NOTA:** Quem já utilizava o PGC nos anos anteriores continua com o mesmo acesso

.....

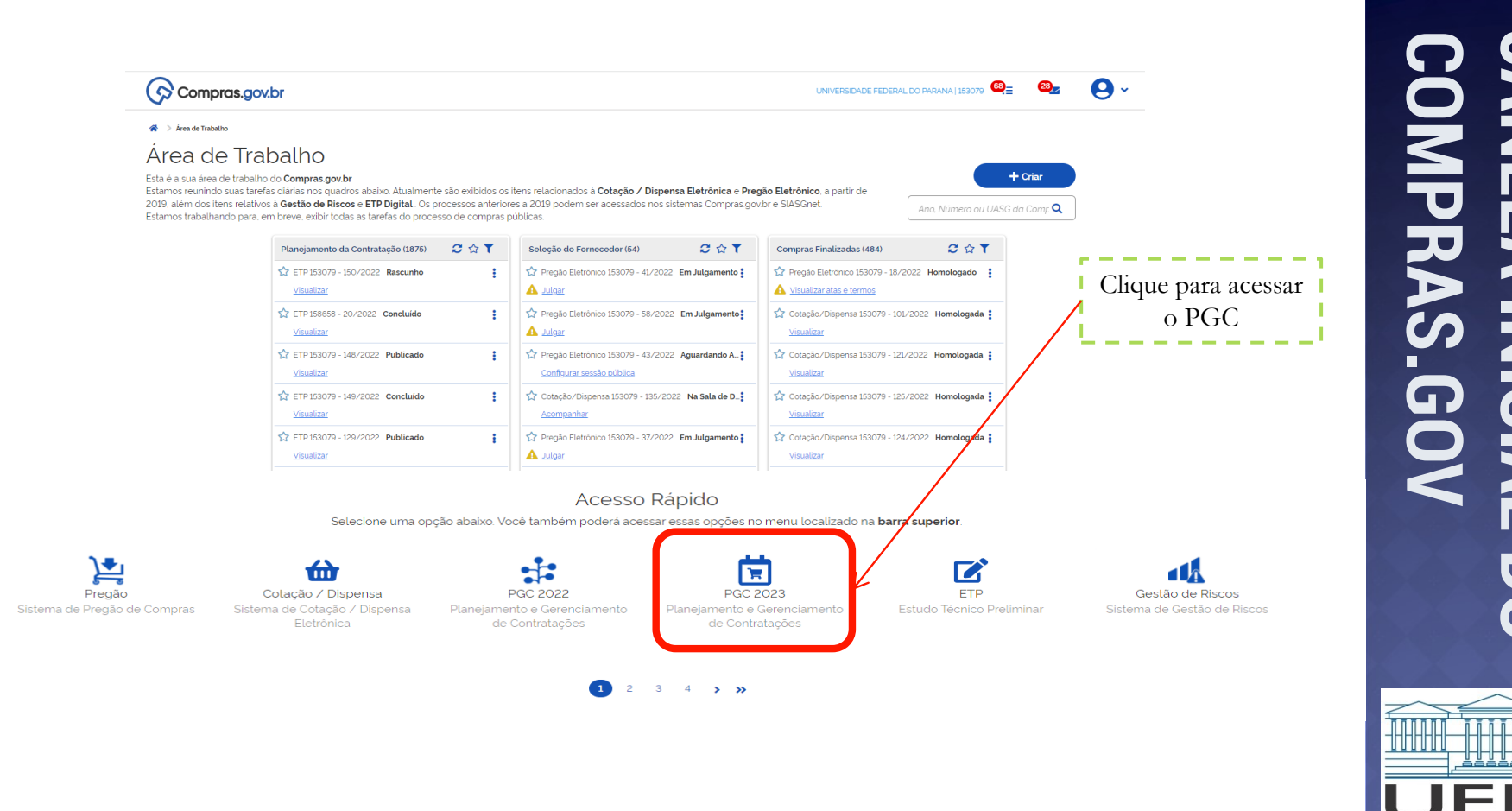

**NOTA:** A janela inicial é a mesma para PGC, ETP e SICAF

UNIVERSIDADE FEDERAL DO PARANÁ

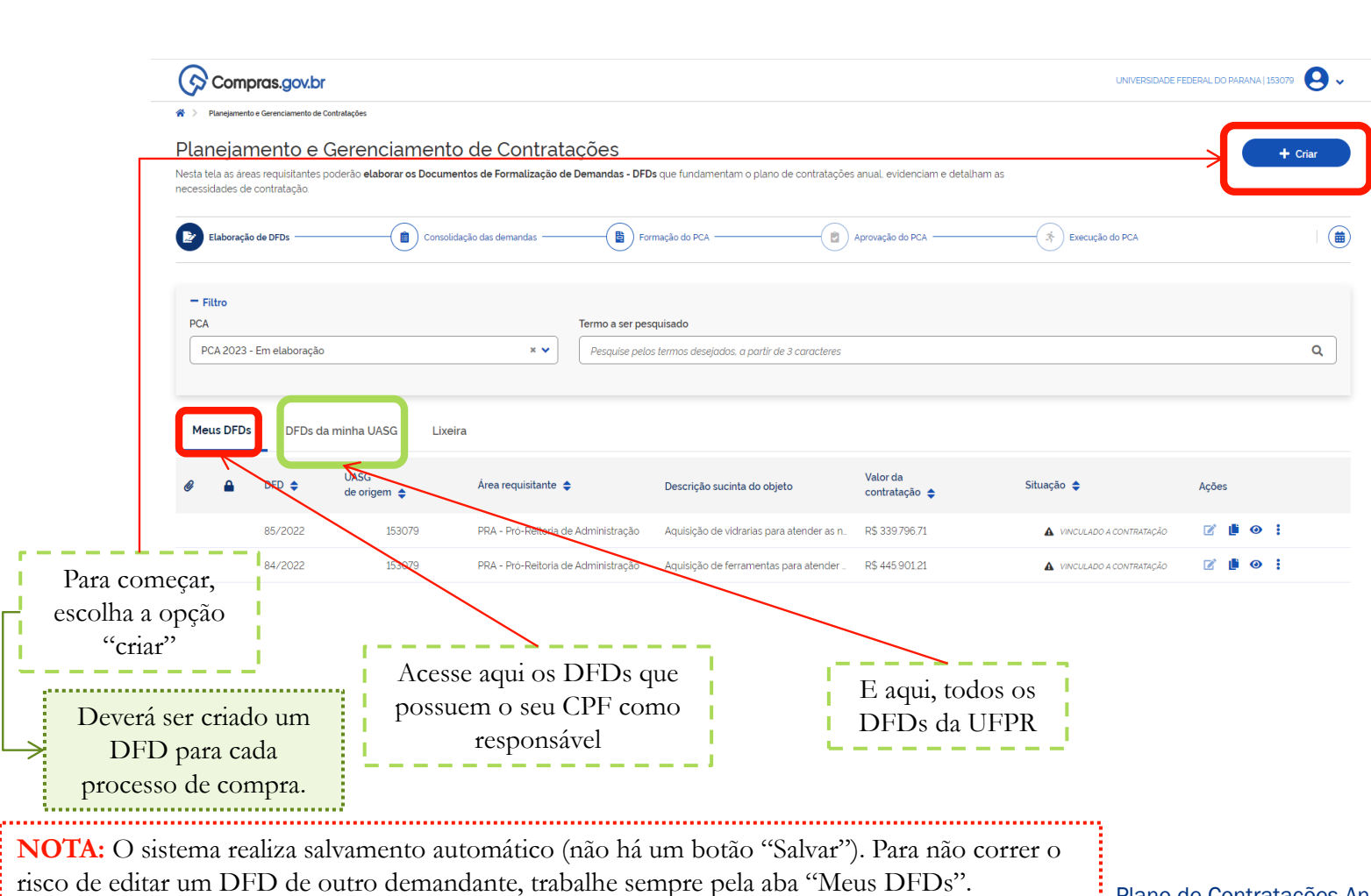

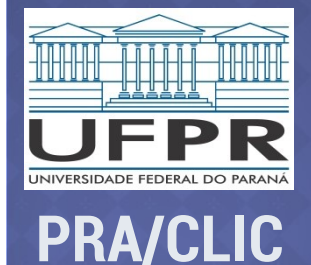

# Etapa 1 – Informações Gerais

| •                                                                     | 3                                                                                          |                                                                                                |                                |                                |
|-----------------------------------------------------------------------|--------------------------------------------------------------------------------------------|------------------------------------------------------------------------------------------------|--------------------------------|--------------------------------|
| Compras.gov.br                                                        |                                                                                            | UNIVERSIDADE F                                                                                 | FEDERAL DO PARANA   153079 😧 🗸 |                                |
| Documento de Formalização da                                          | 🐐 👌 Planejamento e Gerenciamento de Contratações 👌 Documento de Formalização da Demanda Nº | 86/2022                                                                                        |                                |                                |
| Demanda                                                               | 1. Informações Gerais 💡                                                                    | $\bigcirc \bigcirc$                                                                            | Voltar Enviar DFD              |                                |
| RASCUNHO                                                              | Informação. Antes de editar o documento confira as informações abaixo                      | e certifique-se que está editando o artefato correto, pois <b>as alterações serão salvas a</b> | utomaticamente.                |                                |
| 🔒 😃 🕲 🗎                                                               | Ménura de Desamante de Camalica de Desando                                                 |                                                                                                |                                |                                |
| SEÇÕES DO DOCUMENTO                                                   | 86/2022 Pau                                                                                | tado por<br>ula Andrea Nieviadonski Spisila                                                    |                                |                                |
| <ul> <li>Documento de Formalização da 0/4</li> <li>Demanda</li> </ul> |                                                                                            |                                                                                                |                                | R                              |
| 1. Informações Gerais                                                 | Data da conclusão da Contratação 🥝 Are                                                     | ea Requisitante 😧 UASG Destino do                                                              |                                |                                |
| 2. Justificativa de Necessidade                                       |                                                                                            | Selecione uma Area Reduisitante                                                                | UASG                           |                                |
| 3. Materiais/Serviços                                                 |                                                                                            |                                                                                                |                                | Q                              |
| 4. Responsáveis                                                       | 7                                                                                          |                                                                                                |                                |                                |
| + Criar campo                                                         | Prioridade                                                                                 |                                                                                                |                                |                                |
| Acompanhamento                                                        | Baixa                                                                                      | Escolha sua unidad                                                                             | e A UASG da                    |                                |
| Relacionamentos                                                       | Institution Driving and                                                                    | (Setor ou Pró-Reitor                                                                           | ia) UFPR é <b>153079</b>       |                                |
| PCA                                                                   |                                                                                            | na lista suspensa                                                                              |                                |                                |
| 2023 - Em elaboração                                                  |                                                                                            |                                                                                                |                                |                                |
|                                                                       |                                                                                            |                                                                                                |                                |                                |
|                                                                       |                                                                                            |                                                                                                |                                |                                |
| Informe quando voce                                                   | A prioridade "baixa"                                                                       | Descreva o objeto da                                                                           |                                |                                |
| quer que o material ou                                                | vem indicada por                                                                           | contratação (como no ETP):                                                                     |                                |                                |
| serviço esteja                                                        | padrão Caso altere                                                                         | por exemplo "aquisição de                                                                      |                                |                                |
| disponível para compra                                                | para alta será                                                                             | móveis para o Departamento                                                                     |                                | UFPR                           |
|                                                                       | para ana, sera                                                                             | de Nutrição"                                                                                   |                                | UNIVERSIDADE FEDERAL DO PARANÁ |
|                                                                       | necessario jusuiteat                                                                       | uc munição                                                                                     | 1                              | DRA/CLIC                       |
|                                                                       |                                                                                            |                                                                                                | Plano de Contratações Anual    | THA CLIC                       |

### Etapa 2 – Justificativa da Necessidade Compras.gov.br Α. Planeiamento e Gerenciamento de Contratações > Documento de Formalização da Demanda Nº 86/2022 Documento de Formalização da $\langle \rangle \rangle$ Demanda Justificativa de Necessidade Enviar DFD RASCUNHO A - M - & L Q & SECÕES DO DOCUMENTO Unidade a que se destina o material Documento de Formalização da Demand ou serviço ou obra 1. Informações Gerais Finalidade da aquisição ou 2. Justificativa de Necessidade 3. Materiais/Servicos contratação Histórico de consumo, 4. Responsáveis Metodologia de definição dos + Criar campo levantamento junto aos companhamento usuários, etc. quantitativos elacionamentos Forma da aquisição ou contratação PCA 2023 - Em elaboração Se deverá ser incluído nos pregões da UPCL Licitação para aquisição imediata, Licitação para registro de preços, Indicar também em qual objeto se Dispensa de licitação encaixa a necessidade (móveis, Inexigibilidade de licitação vidrarias, coffee break, etc.

CADASTRO DO DFD

UFIPERAL DO PARAMA

PRA/CLIC

**NOTA:** A indicação de que a demanda deverá compor os registros de preços da UPCL não garante a inserção automática do item em nossas listas. Deverá ocorrer, oportunamente, o envio de processo com o formulário "inclusão em RP", conforme Manual de Compras.

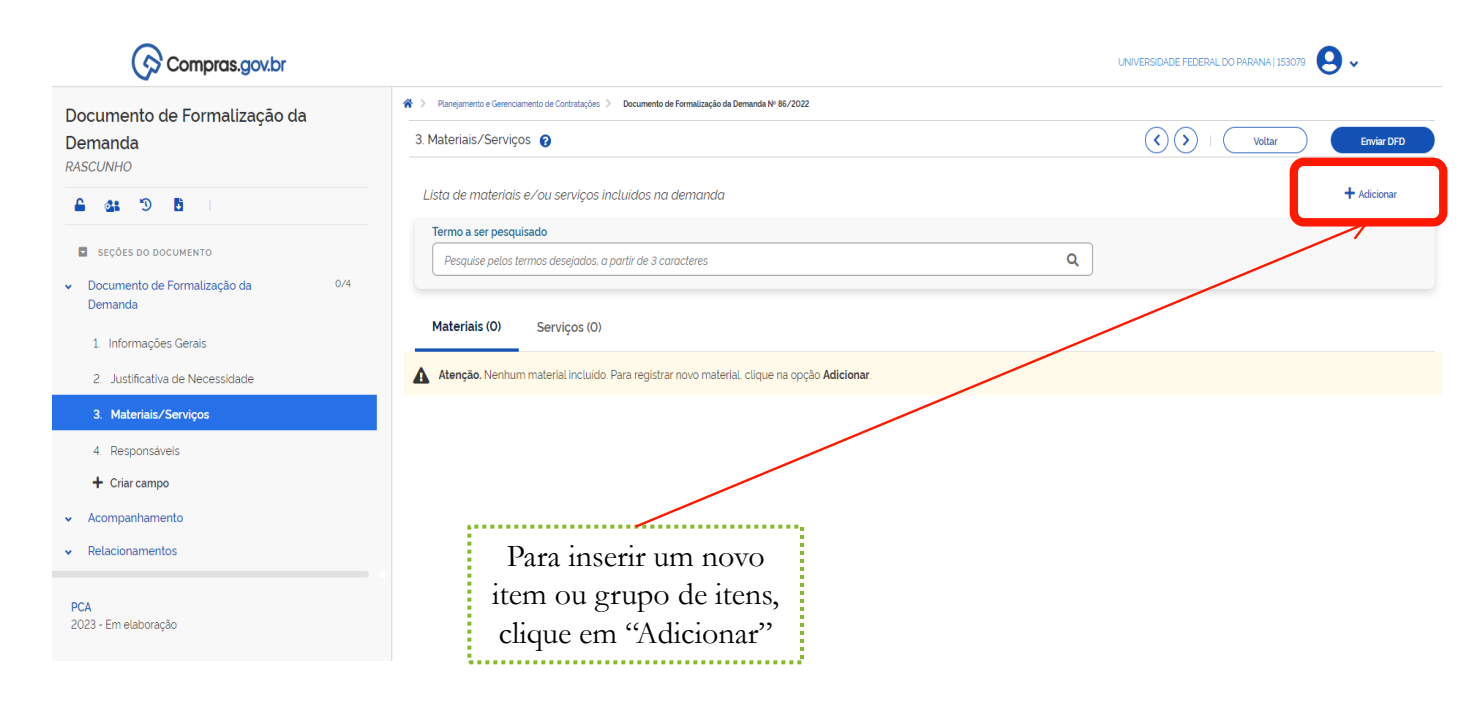

**NOTA:** Essa é a principal alteração da nova versão do sistema: não há a obrigatoriedade de registro item a item (é possível, caso o usuário faça essa opção), como será demonstrado nas próximas telas.

CADASTRO DO DFD

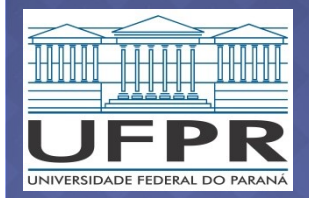

**PRA/CLIC** 

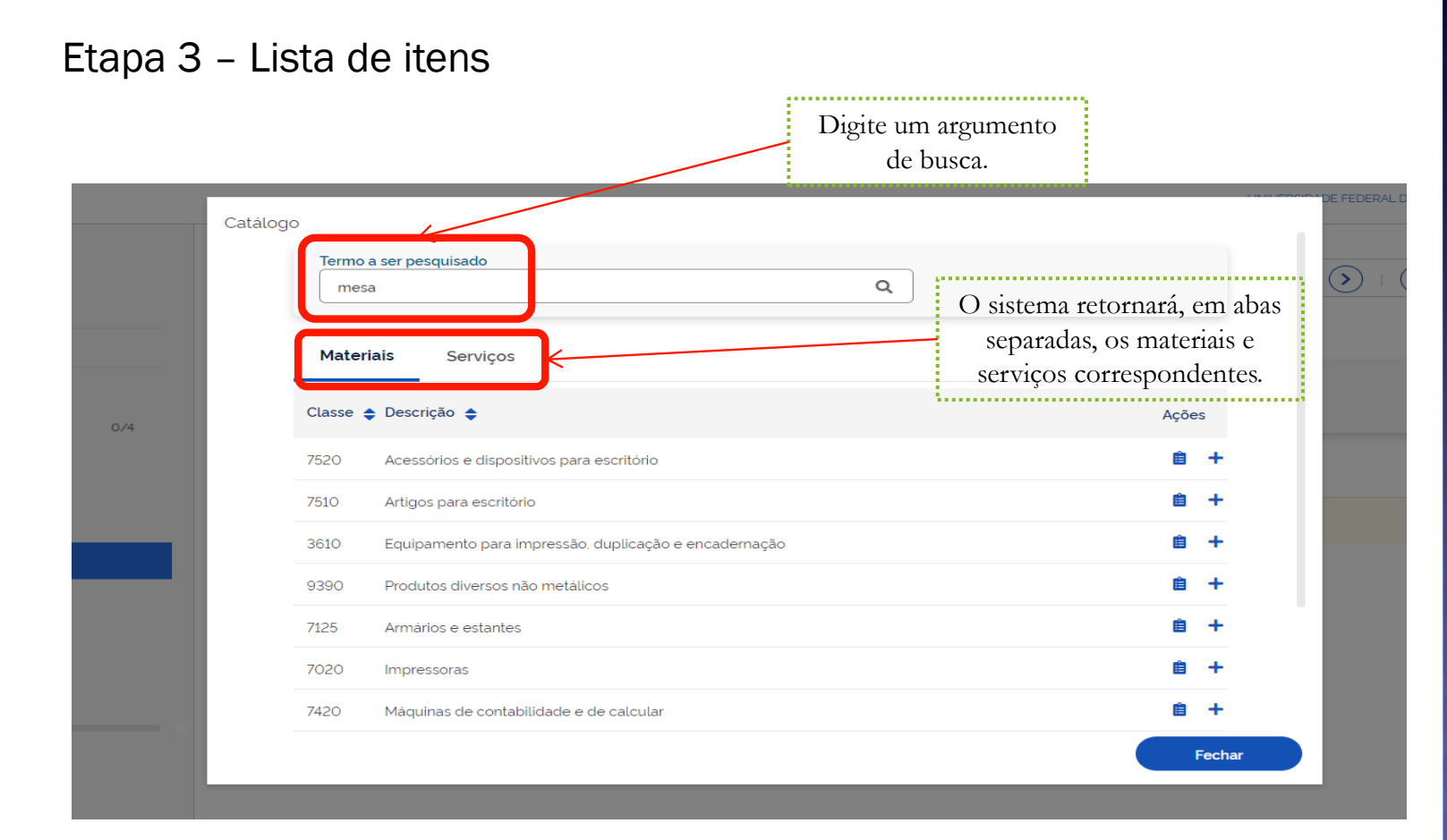

# ADASTRO DO DFD

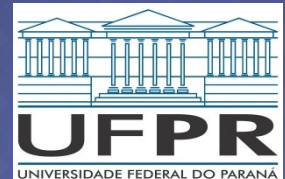

**PRA/CLIC** 

|      |                                                       | Ações        | ( |
|------|-------------------------------------------------------|--------------|---|
| 7520 | Acessórios e dispositivos para escritório             |              |   |
| 7510 | Artigos para escritório                               | ê +          |   |
| 3610 | Equipamento para impressão, duplicação e encadernação | ê +          |   |
| 9390 | Produtos diversos não metálicos                       | ê +          | Ш |
| 7125 | Armários e estantes                                   | ê +          | Ш |
| 7020 | Impressoras                                           | ê +          | ы |
| 7420 | Máquinas de contabilidade e de calcular               | ê +          | Ш |
| 5835 | Equipamentos para gravação e reprodução de som        | Detalhar     |   |
| 7110 | Mobiliário para escritório                            | <u>→</u> = + |   |
| 7105 | Mobiliário doméstico                                  | ₿ +          |   |
|      | <b>1</b> 2 3 4 5 > »                                  |              | Ш |
|      |                                                       | Fechar       | Ď |
|      |                                                       |              |   |
| P    | Para cada resultado, é                                |              |   |
| р    | ossível "detalhar" ou                                 |              |   |
| adic | ionar toda a classe (no                               |              |   |

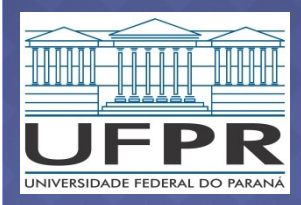

detalhar ao nível de item ou

inserir toda a categoria ao seu

DFD.

| mesa                | Q                               |            |
|---------------------|---------------------------------|------------|
| Materiais           | Serviços                        |            |
| Classe: (7110-Mobil | iário para escritório 🗙         |            |
| Código PDM 🜲        | Nome PDM 🔶                      | Ações      |
| 313                 | Cadeira escritório              | <b>ê</b> + |
| 321                 | Mesa escritório                 | _          |
| 322                 | Mesa impressora microcomputador |            |
| 340                 | Mesa reunião oval               | â +        |
| 342                 | Mesa reunião redonda            | ê +        |
| 9641                | Mesa madeira                    | ê +        |
|                     |                                 | Fechae     |

# ADASTRO DO DFD

UNIVERSIDADE FEDERAL DO PARANA

**PRA/CLIC** 

### Etana 2 \_ l ista da itans

| Llapa 3 – Lista de Iteris      |               |                                                                                                    |                             |                                |
|--------------------------------|---------------|----------------------------------------------------------------------------------------------------|-----------------------------|--------------------------------|
| Catálogo                       |               |                                                                                                    |                             |                                |
| Termo a ser pesquisado         |               |                                                                                                    |                             |                                |
| mesa                           |               | Q                                                                                                    |                             |                                |
| Materiais Serviços             | DM: (221-Mosa |                                                                                                    |                             | STR                            |
|                                | Foram encont  | rados 149 opções de material                                                                                            |                             | Õ                              |
|                                | Código 🖨      | Nome do Material 🗢                                                                                                    | Ações                       |                                |
|                                |               | <b>Mesa Escritório</b><br>Material Estrutura: Madeira                                                                   |                             | Ö                              |
| Altura<br>Selecione            |               | Material Tampo: Madeira<br>Revestimento Tampo: Laminado Melaminico<br>Cor Tampo: Madeirado<br>Largura: 1000 Mm          | Adicionar                   |                                |
| Selecione  Material Estrutura  | 485441        | Profundidade: 600 Mm<br>Altura: 740 Mm<br>Padrão Acabamento Tampo: Madeirado<br>Cor Estrutura: Grafite                  |                             | FD                             |
| Selecione 🗸                    |               | Acabamento Estrutura: Pintura Eletrostática A Po<br>Espessura Tampo: 25 Mm<br>Características Adicionais: Bordas Em Pvc |                             |                                |
|                                |               |                                                                                                    | Fechar                      |                                |
| No último nível de             |               | E escolher qual resultado será                                                                                          |                             |                                |
| detalhamento, é possível       |               | inserido no seu DFD                                                                                                    |                             |                                |
| filtrar por características do |               |                                                                                                    |                             | UNIVERSIDADE FEDERAL DO PARANA |
| item                           |               |                                                                                                    | Plano de Contratações Anual | PRA/CLIC                       |

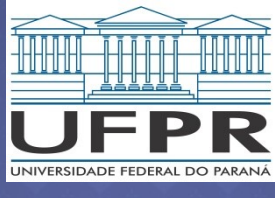

**DICA:** Para definir o nível de detalhamento na escolha dos itens, considere: •

| Quero diferentes itens<br>de uma mesma<br>categoria | Quero um tipo de item,<br>mas ainda não tenho<br>a especificação<br>completa | Sei exatamente o que<br>eu preciso         |
|-----------------------------------------------------|------------------------------------------------------------------------------|--------------------------------------------|
| +                                                   | <b>.</b>                                                                     | +                                          |
| Cadastre a Classe                                   | Cadastre o PDM                                                               | Cadastre o item                            |
| <b>.</b>                                            | <b>.</b>                                                                     | +                                          |
| Neste exemplo, "Mobiliário para escritório"         | Neste exemplo "Mesa<br>escritório"                                           | Neste exemplo, o item com<br>código 485441 |
|                                                     |                                                                              | <b>NOTA:</b> A versão anterior do          |

sistema PGC só permitia o cadastro neste nível

# ADASTRO DO DFD

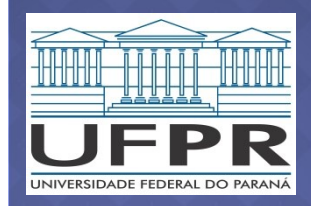

**PRA/CLIC** 

Plano de Contratações Anual

Lembre que o sistema apresenta resultados em abas separadas para materiais e serviços.

| ma     | nutenção Q                                                  |       |
|--------|-------------------------------------------------------------|-------|
| Mate   | riais Serviços                                              |       |
| Classe | Descrição                                                   | Açõe: |
| 5925   | Disjuntores                                                 | ê     |
| 5961   | Dispositivos a semicondutor e placas associadas (circuitos) | Ê     |
| 6240   | Lâmpadas elétricas                                          | Ê     |
| 4720   | Mangueiras e tubulações flexíveis                           | Ê     |
| 3432   | Equipamento para solda a resistência elétrica               | Ê     |
| 4240   | Equipamento para segurança e salvamento                     | 自     |
| 8430   | Calçados masculinos                                         | Ê     |

ADASTRO DO DFD

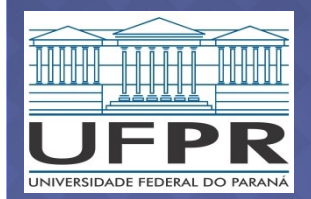

**PRA/CLIC** 

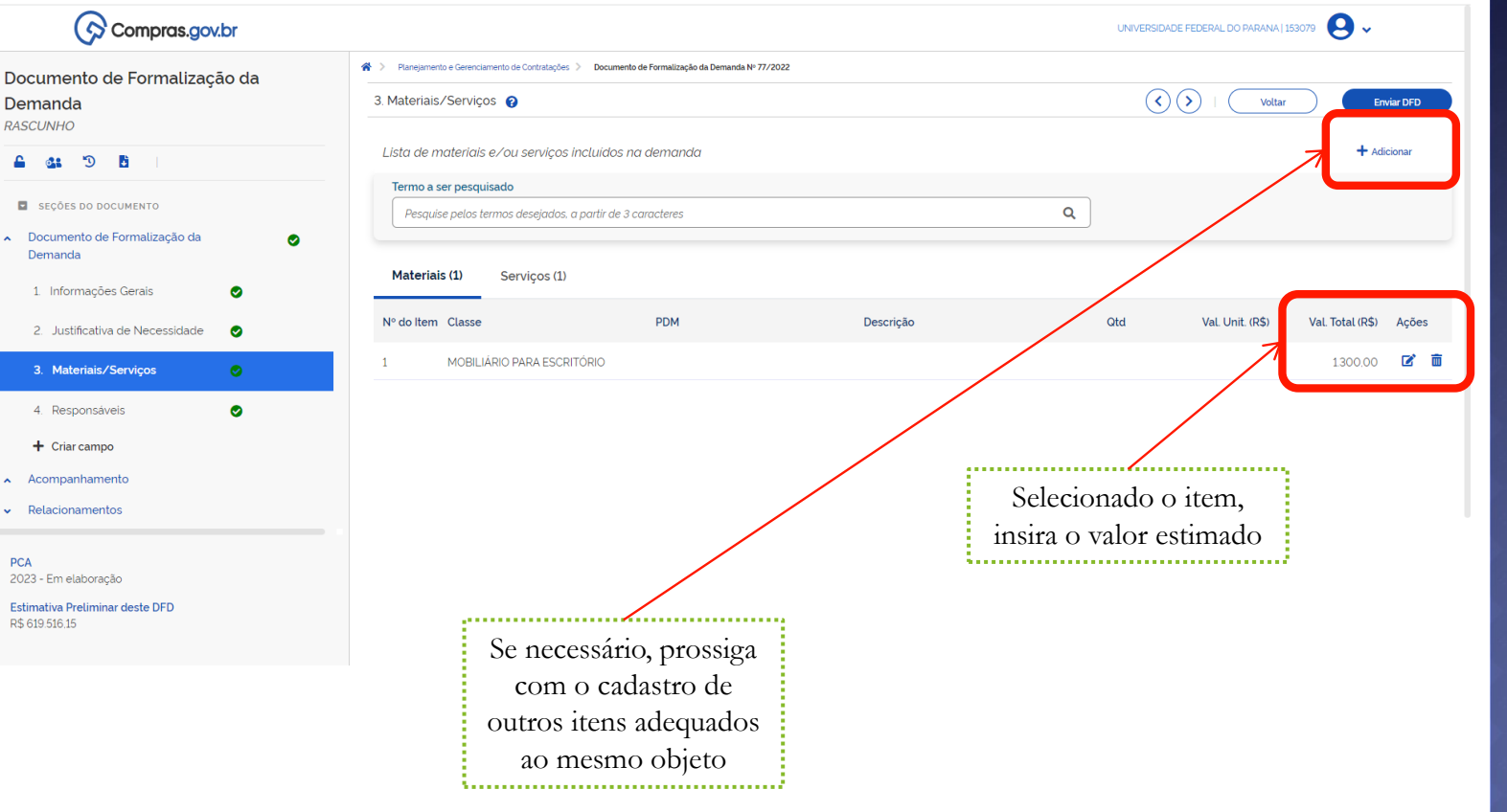

UNIVERSIDADE FEDERAL DO PARANÁ

# Etapa 4 – Indicação dos responsáveis

| Compras.gov.br                                                   |                      |                                  |                                      |                                             | UNIVERSIDADE FEDERAL DO PARANA | 153079 😫 🗸  |
|------------------------------------------------------------------|----------------------|----------------------------------|--------------------------------------|---------------------------------------------|--------------------------------|-------------|
| Documento de Formalização da                                     | 😭 > Planejamento     | o e Gerenciamento de Contrataçõe | s > Documento de Formalização da Den | aanda Nº 86/2022                            |                                |             |
| Demanda<br>RASCUNHO                                              | 4. Responsáv         | veis 😯                           |                                      |                                             | Voltar                         | Enviar DFD  |
| 🔒 🎎 🕲 🖪                                                          | <li>Information</li> | ação. Os responsáveis a          | qui adicionados tornam-se auto       | maticamente editores deste artefato, caso a | ainda não tenham este perfil.  |             |
| SEÇÕES DO DOCUMENTO                                              | Lista de res         | sponsáveis pelo arteț            | fato adicionados                     |                                             | 7                              | + Adicionar |
| <ul> <li>Documento de Formalização da 0/4<br/>Demanda</li> </ul> | Ordem                | CPF                              | Nome                                 | Cargo/Função                                | Despacho                       | Ações       |
| 1. Informações Gerais                                            | Nenhum if            | tem encontrado                   |                                      |                                             |                                |             |
| 2. Justificativa de Necessidade                                  |                      |                                  |                                      |                                             |                                |             |
| 3. Materiais/Serviços                                            |                      |                                  |                                      |                                             | Para incluir um                |             |
| 4. Responsáveis                                                  |                      |                                  |                                      |                                             | responsável pela               |             |
| + Criar campo                                                    |                      |                                  |                                      |                                             | demanda, clique em             |             |
| <ul> <li>Acompanhamento</li> </ul>                               |                      |                                  |                                      |                                             | "Adicionar"                    |             |
| <ul> <li>Relacionamentos</li> </ul>                              |                      |                                  |                                      |                                             |                                |             |
| PCA<br>2023 - Em elaboração                                      |                      |                                  |                                      |                                             |                                |             |

**NOTA:** O responsável pela demanda será sempre um servidor e, preferencialmente, aquele que poderá responder pela especificação dos itens no momento da compra.

Plano de Contratações Anual

ADASTRO DO DFD

UNIVERSIDADE FEDERAL DO PARANÁ

# Etapa 4 – Indicação do responsável

demanda

O nome será

preenchido

sistema

Adicionar Responsável × CPF Informe o CPF do Informe o cpf. responsável pela Nome Informe o nome do responsável. Cargo/Função Informe o cargo do responsável automaticamente pelo Despacho (200 caracteres restantes) Informe o despacho. Informe o cargo ou função da UFPR Confirmar Cancelar Informe o e-mail institucional (@ufpr.br) no campo "Despacho", para facilitar o contato em caso de dúvidas.

# ADASTRO DO DFD

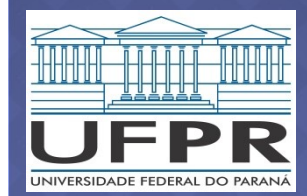

PRA/CLIC

## Seu DFD está pronto?

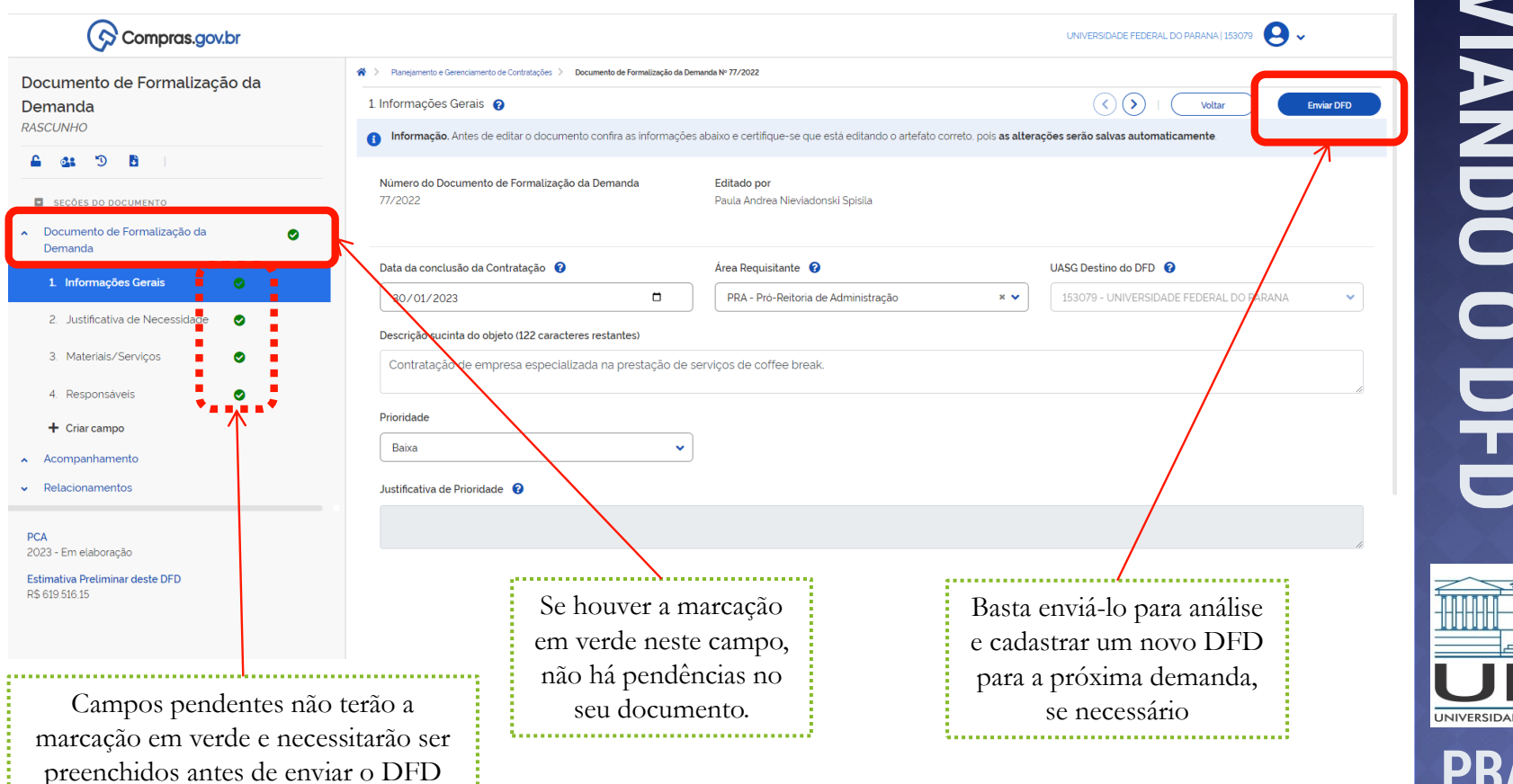

UNIVERSIDADE FEDERAL DO PARANÁ **PRA/CLIC** Plano de Contratações Anual

# As funcionalidades do sistema são semelhantes às do ETP Digital:

| sidades d | 2                                         |                                          |                                                                                                   |                                                                                                    |                                                                   |                                                              |       |
|-----------|-------------------------------------------|------------------------------------------|---------------------------------------------------------------------------------------------------|----------------------------------------------------------------------------------------------------|-------------------------------------------------------------------|--------------------------------------------------------------|-------|
| Elaboraçã | ão de DFDs                                | Consol                                   | vlidação das demandas                                                                             | Formação do PCA                                                                                                    | Aprovação do PCA                                                  | Execução do PCA                                              |       |
| Filtro    |                                           |                                          |                                                                                                   |                                                                                                    |                                                                   |                                                              |       |
| CA        |                                           |                                          | Termo a ser j                                                                                     | pesquisado                                                                                                    |                                                                   |                                                              |       |
| PCA 2023  | - Em elaboração                           |                                          | ×   Pesquise p                                                                                    | pelos termos desejados, a partir de 3 caracteres                                                                                                    | ;                                                                 |                                                              | ٩     |
|           |                                           |                                          |                                                                                                   |                                                                                                    |                                                                   |                                                              |       |
| 2         | DFD 🔶                                     | UASG<br>de origem <b>♦</b>               | Área requisitante 🗢                                                                               | Descrição sucinta do objeto                                                                                                    | Valor da<br>contratação 🔶                                         | Situação 🗢                                                   | Ações |
| 3         | DFD ◆<br>85/2022                          | UASG<br>de origem \$<br>153079           | Área requisitante 🗢                                                                               | Descrição sucinta do objeto                                                                                                    | Valor da<br>contratação ♠<br>1. R\$ 339.796.71                    | Situação 🗢                                                   | Ações |
| 8         | DFD 🔶<br>85/2022<br>84/2022               | UASG<br>de origem ◆<br>153079<br>153079  | Área requisitante<br>PRA - Pró-Reitoria de Administração<br>PRA - Pró-Reitoria de Administração   | Descrição sucinta do objeto<br>Aquisição de vidrarias para atender as n<br>Aquisição de ferramentas para atender                                                                      | Valor da<br>contratação ♦<br>1. R\$ 339.796.71<br>R\$ 445.901.21  | Situação 🗢<br>VINCULADO A CONTRATAÇ<br>VINCULADO A CONTRATAÇ | Ações |
| 8         | DFD 🜩<br>85/2022<br>84/2022               | UASG<br>de origem \$<br>153079<br>153079 | Área requisitante 🔶 PRA - Prò-Reitoria de Administração PRA - Prò-Reitoria de Administração       | Descrição sucinta do objeto Aquisição de vidrarias para atender as n Aquisição de ferramentas para atender Editar DFD                                                                 | Valor da<br>contratação ◆<br>1. R\$ 33979671<br>2. R\$ 445.901.21 | Situação 🗢                                                   | Ações |
| 2         | DFD ◆           85/2022           84/2022 | UASG<br>de origem \$<br>153079<br>153079 | Área requisitante ♦<br>PRA - Prò-Reitoria de Administração<br>PRA - Prò-Reitoria de Administração | Descrição sucinta do objeto<br>Aquisição de vidrarias para atender as n<br>Aquisição de ferramentas para atender<br>Editar DFD<br>(indisponível após                                  | Valor da<br>contratação                                           | Situação 🗢                                                   | Ações |
| 2         | DFD ♦ 85/2022 84/2022                     | UASG<br>de origem \$<br>153079<br>153079 | Area requisitante 🔶<br>PRA - Prò-Reitoria de Administração<br>PRA - Prò-Reitoria de Administração | Descrição sucinta do objeto         Aquisição de vidrarias para atender as n         Aquisição de ferramentas para atender         Editar DFD         (indisponível após vinculação à | Valor da<br>contratação ♠<br>1. R\$ 339796.71<br>R\$ 445.901.21   | Situação 🖨                                                   | Ações |
| 8         | DFD ◆           85/2022           84/2022 | UASC<br>de origem \$<br>153079<br>153079 | Área requisitante ♦ PRA - Pró-Reitoria de Administração PRA - Pró-Reitoria de Administração       | Descrição sucinta do objeto<br>Aquisição de vidrarias para atender as n<br>Aquisição de ferramentas para atender<br>Editar DFD<br>(indisponível após<br>vinculação à<br>contratação)  | Valor da<br>contratação                                           | Situação 🗢                                                   | Ações |
| 8         | DFD ◆           85/2022           84/2022 | UASG<br>de origem \$<br>153079<br>153079 | Area requisitante 🔶 PRA - Prò-Reitoria de Administração PRA - Prò-Reitoria de Administração       | Descrição sucinta do objeto<br>Aquisição de vidrarias para atender as n<br>Aquisição de ferramentas para atender<br>Editar DFD<br>(indisponível após<br>vinculação à<br>contratação)  | Valor da<br>contratação                                           | Situação 🖨                                                   | Ações |

JNIVERSIDADE FEDERAL DO PARANÁ

**PRA/CLIC** 

| PCA                      |     | Termo a ser pesquisado                                    |
|--------------------------|-----|-----------------------------------------------------------|
| PCA 2023 - Em elaboração | × • | Pesquise pelos termos desejados, a partir de 3 caracteres |
|                          |     |                                                           |

Descrição sucinta do objeto

Aquisição de persianas e capachos par

Aquisição de materiais de consumo ger.

Contratação de serviço de limpeza e se..

Contratação de serviços de lavanderia.

Contratação de servico de chaveiro par...

Contratação de serviço de suporte as a...

Assinatura da Base na área da saúde U.,

Contratação de empresa especializada .

Contratação de empresa prestadora de...

Contratação de empresa na prestação

« < 1 2 3 4 5 > »

Valor da

contratação 🚖

R\$ 222.749.10

R\$ 620.817.94

R\$ 34.646,00

R\$ 2,967.20

R\$ 286.313.68

R\$ 2.081.968,60

R\$ 66.675.95

R\$ 6.630.400.00

R\$ 2.727.750,00

R\$ 6.477.456.00

Situação 🚖

▲ VINCULADO A CONTRATAÇÃO

VINCULADO A CONTRATAÇÃO

▲ VINCULADO A CONTRATAÇÃO

▲ VINCULADO A CONTRATAÇÃO

▲ VINCULADO A CONTRATAÇÃO

VINCULADO A CONTRATAÇÃO

VINCULADO A CONTRATAÇÃO

AGUARDANDO ANÁLISE

AGUARDANDO ANÁLISE

| PCA | CON |
|-----|-----|
|     | SOL |
|     |     |
|     | ÇAO |
|     | DO  |

Q

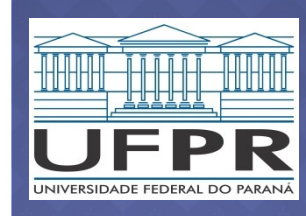

**PRA/CLIC** 

Entenda as mensagens do sistema:

Meus DFDs

DFD 🚖

66/2022

65/2022

64/2022

63/2022

62/2022

60/2022

57/2022

56/2022

55/2022

54/2022

DFDs da minha UASG

UASG

de origem 🚖

153079

153079

153079

153079

153079

153079

153079

153079

153079

153079

Lixeira

Área requisitante 🚖

PRA - Pró-Reitoria de Administração

PRA - Pró-Reitoria de Administração

PRA - Pró-Reitoria de Administração

PRA - Pró-Reitoria de Administração

PRA - Pró-Reitoria de Administração

PRA - Pró-Reitoria de Administração

PRA - Pró-Reitoria de Administração

PRA - Pró-Reitoria de Administração

PRA - Pró-Reitoria de Administração

SIBI - Biblioteca Central

Vinculado a contratação - DFD aprovado e inserido do PCA Aguardando análise - aos cuidados da CLIC Devolvido - requer providências do demandante

acompanhar na tela inicial do sistema .....

Ações

🗹 🌓 •

Z?

..... Enquanto a CLIC estiver analisando os DFDs, será possível

•

•

0

•

•

•

0

•

2 🖡 🛛 🚦

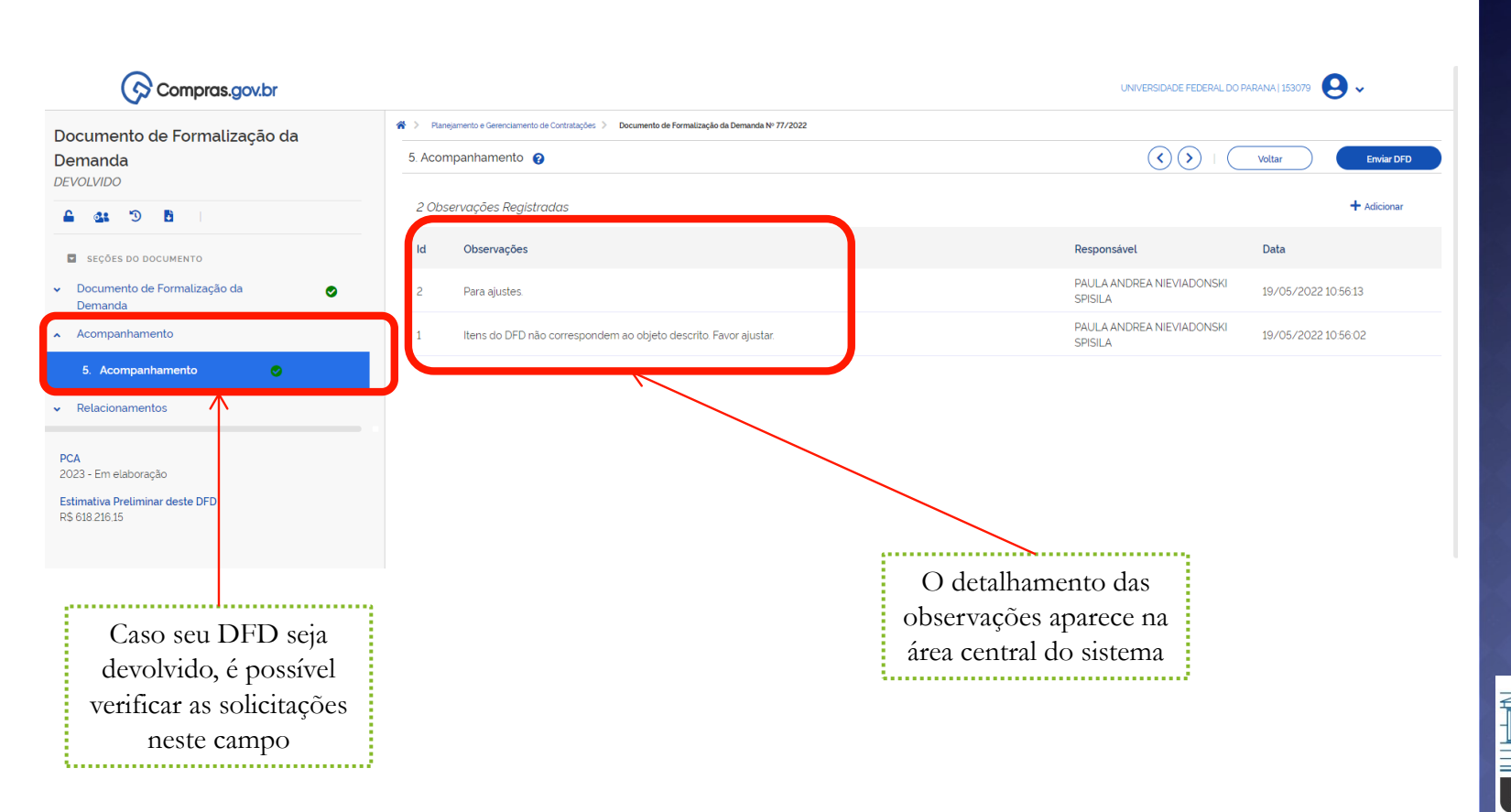

UNIVERSIDADE FEDERAL DO PARANÁ

# DÚVIDAS?

Nossa equipe está à disposição:

# • Coordenadoria:

- clic@ufpr.br
- (41) 3360-5404
- Teams: <u>npaulinha@ufpr.br</u>

 Unidade de Planejamento e Controle

- <u>compras@ufpr.br</u>
- (41) 3535-6217
- Teams: <u>edivan@ufpr.br</u>

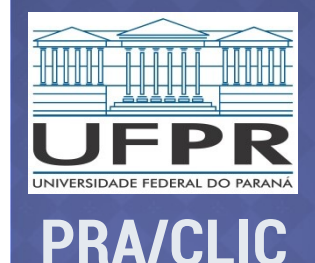